2024

## VIVACOM

# Akmußupaне на EON Smart TV App

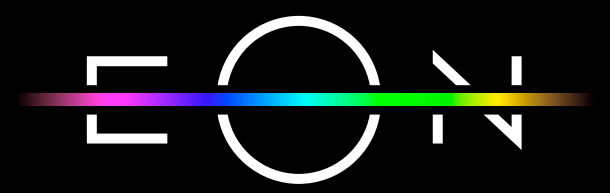

vivacom.bg

## EON SMART TV ПРИЛОЖЕНИЕ ЗА ТЕЛЕВИЗОР

| ►  | За да използвате EON Smart TV на Вашия телевизор:                                                                          |  |  |
|----|----------------------------------------------------------------------------------------------------|--|--|
| 1. | Проверете дали Вашият телевизор е в списъка с препоръчани<br>устройства за EON TV на bg.eon.tv.                            |  |  |
| 2. | Ako нямате предварително инсталиран EON TV на Вашия телевизор, може да го изтеглите от съответния магазин на устройството. |  |  |
| 3. | Изберете език.                                                                                                    |  |  |
| 4. | За оператор изберете Vivacom.                                                                                              |  |  |
| 5. | На екрана на телевизора ще се покаже код за активация.                                                                     |  |  |
|    |                                                                                                    |  |  |
| ►  | От мобилното приложение My Vivacom                                                                                         |  |  |
| 1. | Отворете My Vivacom и влезте с Вашите e-mail и парола.                                                                     |  |  |
| 2. | Изберете EON услугата, за която желаете да активирате<br>мобилното приложение на EON TV.                                   |  |  |
| 3. | Отворете таб "Настройки" и изберете Smart TV устройства.                                                                   |  |  |
| 4. | Въведете кода за активация и натиснете бутон "Активирай".                                                                  |  |  |
|    | ← ЕОN TV устройства                                                                                                    |  |  |
|    | След натискане на бутон Активирай трябва да изчакате<br>20 секунди, за да се обнови страницата                             |  |  |
|    | Smart TV устройства                                                                                                    |  |  |
|    | Въведете активационен код                                                                                                  |  |  |
|    |                                                                                                    |  |  |
| 5. | Активацията на EON Smart TV ще отнеме около 20 секунди. След което в полето ще се появи моделът на Вашето устройство.      |  |  |
| 6. | Услугата е активирана успешно.                                                                                             |  |  |

или

#### Om My Vivacom ye6 - vivacom.bg ► Отворете страницата на Vivacom vivacom.bg на Вашия компютър 1. и влезте в My Vivacom с Вашите е-mail и парола. Отворете таб "Настройки", раздел "Телевизия". 2. В подсекция "Управление на Smart TV устройства", въведете кода 3. за активация. След въвеждане на кода, натиснете бутон "Активирай". 4 нас Новини Кариери Ма VIVACOM Плати сметката си Услуги и планове Устройства Помощ Моят VIVACOM 3apa8eŭme G (ô) ( - 8000 2 No. Moume (Dakmypu u SMS Моят Hacmpoŭku Специално vcvvsn плащания изпращане профил за теб Телевизия EON PREMIUM Г СОФИЯ, ул. МЛАДОСТ 3, 8х. 1 EON TV мобилно приложение Управление на Smart TV устройства Активацията на Smart TV ще отнеме около 20 секунац. След к **Устройство** Въведете активационен код Akmußupaŭ Активацията на EON Smart TV ще отнеме около 20 секунди. След 5. което в полето ще се появи моделът на Вашето устройство. Услугата е активирана успешно. 6.

## **ДЕАКТИВИРАНЕ НА EON SMART TV ПРИЛОЖЕНИЕ ОТ** ТЕЛЕВИЗОР

| От мобилното приложение My Vivacom |                                                                                                    |  |  |
|------------------------------------|----------------------------------------------------------------------------------------------------|--|--|
| 1.                                 | Отворете My Vivacom и влезте с Вашите e-mail и парола.                                                    |  |  |
| 2.                                 | Изберете EON TV услугата, за която желаете да деактивирате смарт приложение на EON TV на Вашия телевизор. |  |  |
| 3.                                 | Отворете таб "Настройки" и изберете Smart TV устройства.                                                  |  |  |
|                                    |                                                                                                    |  |  |

| 4. | Натиснете бутон "Деактивирай".                                                                        |                                                                                                |
|----|----------------------------------------------------------------------------------------------------|------------------------------------------------------------------------------------------------|
|    |                                                                                                    |                                                                                                |
|    |                                                                                                    | След натискане на бутон Активирай трябва да изчакате<br>20 секунди, за да се обнови страницата |
|    |                                                                                                    | ———— Smart TV устройства ————                                                                  |
|    |                                                                                                    | Устройство                                                                                     |
|    |                                                                                                    | XXXXXXX                                                                                        |
|    |                                                                                                    | Aeakmu8upaŭ                                                                                    |
| 1. | При успешна geakmußaция на Smart TV приложението, ще получите<br>съобщение "Деактиßaцията е успешна". |                                                                                                |
| 2. | Отворете EON Smart TV приложението на Вашия телевизор и отидете в секция "Настройки".                 |                                                                                                |
| 3. | Изберете меню "Система".                                                                              |                                                                                                |
| 4. | Изберете "Изход".                                                                                     |                                                                                                |
| 5. | Потвърдете като натиснете "Да".                                                                       |                                                                                                |

### или

## ▶ От My Vivacom уеб - Vivacom.bg

1. Отворете страницата на Vivacom vivacom.bg на Вашия компютър и влезте в Му Vivacom с Вашите е-mail и парола.

- 2. Отворете таб "Настройки", раздел "Телевизия".
- 3. В секция "Управление на Smart TV устройства", натиснете бутона "Деактивирай".

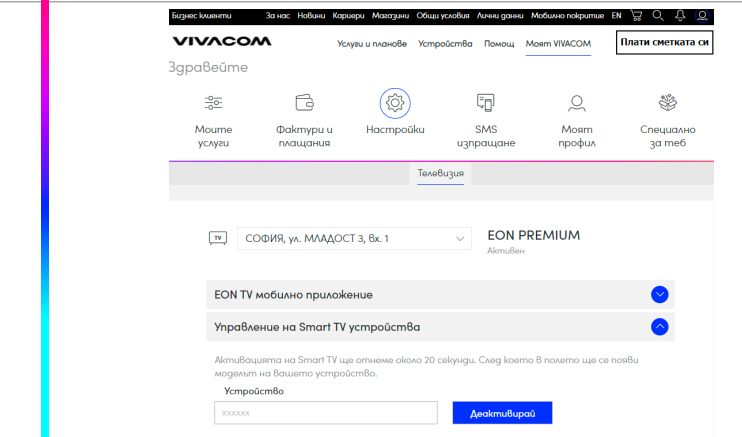

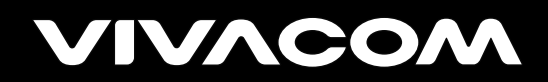

vivacom.bg